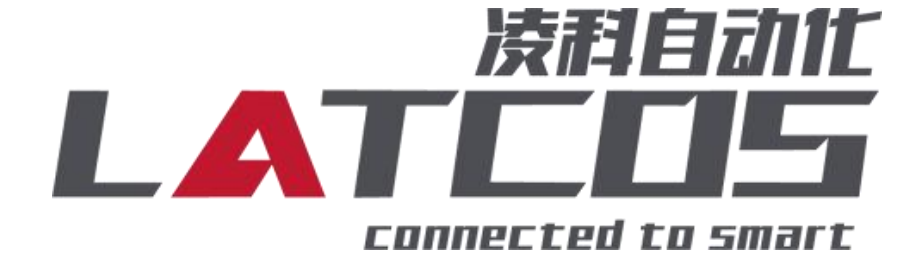

# 技术笔记

# ES-04PM与西门子S7-1200的连接应用

关键词: PROFINET, LUC-PN, S7-1200,ES-04PM

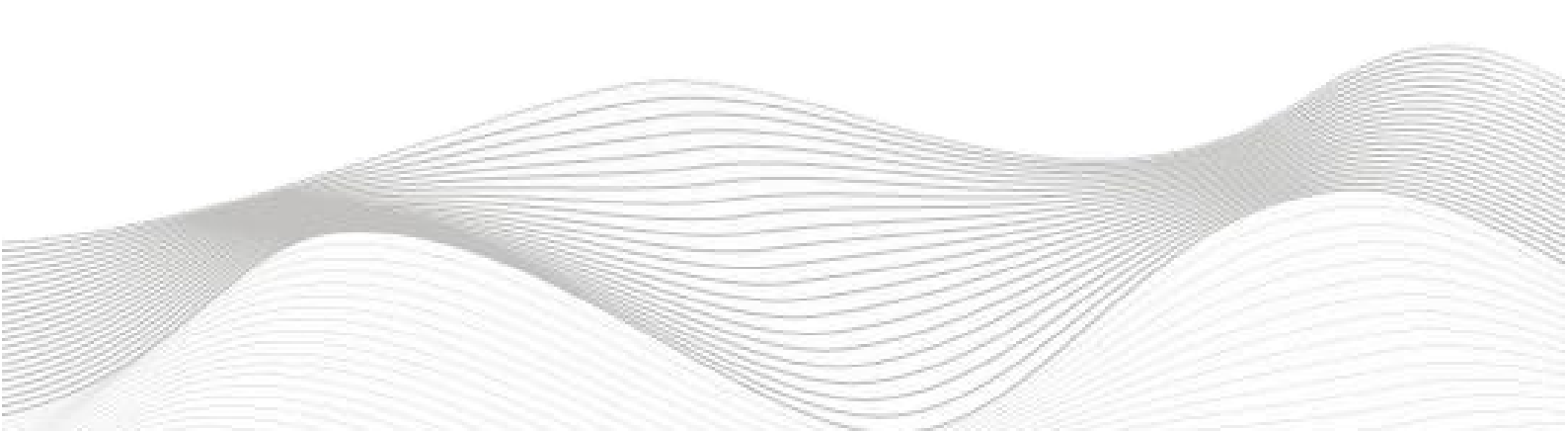

# 修订记录

#### 变更内容:

2024-01-19 创建本文档。

| 编制:刘小锋 |            | 审核: |            |
|--------|------------|-----|------------|
|        | 2024年1月19日 |     | 2024年1月19日 |

# 目录

| ES-04PM与西门子S7-1200的连接应用                        | 1 -    |
|------------------------------------------------|--------|
| 1. ES-04PM原理概述                                 | 4 -    |
| 1.1接线端子定义                                      | - 4 -  |
| 1.2接线图                                         | - 5 -  |
| 1.3过程数据定义                                      | 6-     |
| 2. 调试环境                                        | 8 -    |
| 3. 技术实现                                        | 8 -    |
| 3.1硬件连接                                        | 8 -    |
| 3.2 示例工程建立                                     | 9-     |
| 3.3. 将模块分配PLC-1.PROFINET接口-1                   | - 17 - |
| 3.4. 设置项目中的 S7-1200 的 IP 地址及分配LUC-PN的IP地址及设备名称 | - 17 - |
| 3.5 程序编译下载                                     | - 19 - |

# 1. ES-04PM原理概述

S7-1200PLC 可以通过 PROFINET 通信连接远程 IO 模块,通过在博途软件中导入远程 IO 模块的设备描述文件,通过添加LUC-PN耦合器和ES-04PM扩展模块,即可通过简易连接进行远程 IO 控制。

◆模块支持4通道NPN 高速脉冲输出模块。

◆模块可接入4通道NPN 数字量输入。

◆模块可输出8个NPN 数字量输出。

# 1.1接线端子定义

|             | ES-04PM |              |  |  |  |  |  |
|-------------|---------|--------------|--|--|--|--|--|
| <b>靖子序号</b> | 符号      | 况明           |  |  |  |  |  |
| 1           | PM1     |              |  |  |  |  |  |
| 2           | DO1_1   | 通道1数字量输出DO   |  |  |  |  |  |
| 3           | DI1_A   | 通道1数字量输入DI_A |  |  |  |  |  |
| 4           | DI1_B   | 通道1数字量输入DI_B |  |  |  |  |  |
| 5           | PM2     | 通道2高速脉冲输出    |  |  |  |  |  |
| 6           | DO2_1   | 通道2数字量输出DO   |  |  |  |  |  |
| 7           | DI2_A   |              |  |  |  |  |  |
| 8           | DI2_B   |              |  |  |  |  |  |
| 9           | PM3     | 通道3高速脉冲输出    |  |  |  |  |  |
| 10          | DO3_1   | 通道3数字量输出DO   |  |  |  |  |  |
| 11          | DI3_A   | 通道3数字量输入DI_A |  |  |  |  |  |
| 12          | DI3_B   | 通道3数字量输入DI_B |  |  |  |  |  |
| 13          | PM4     | 通道4高速脉冲输出    |  |  |  |  |  |
| 14          | DO4_1   | 通道4数字量输出DO   |  |  |  |  |  |
| 15          | DI4_A   | 通道4数字量输入DI_A |  |  |  |  |  |
| 16          | DI4_B   | 通道4数字量输入DI_B |  |  |  |  |  |
| 17          | L       |              |  |  |  |  |  |
| 18          | M       | 电源电压的接地      |  |  |  |  |  |

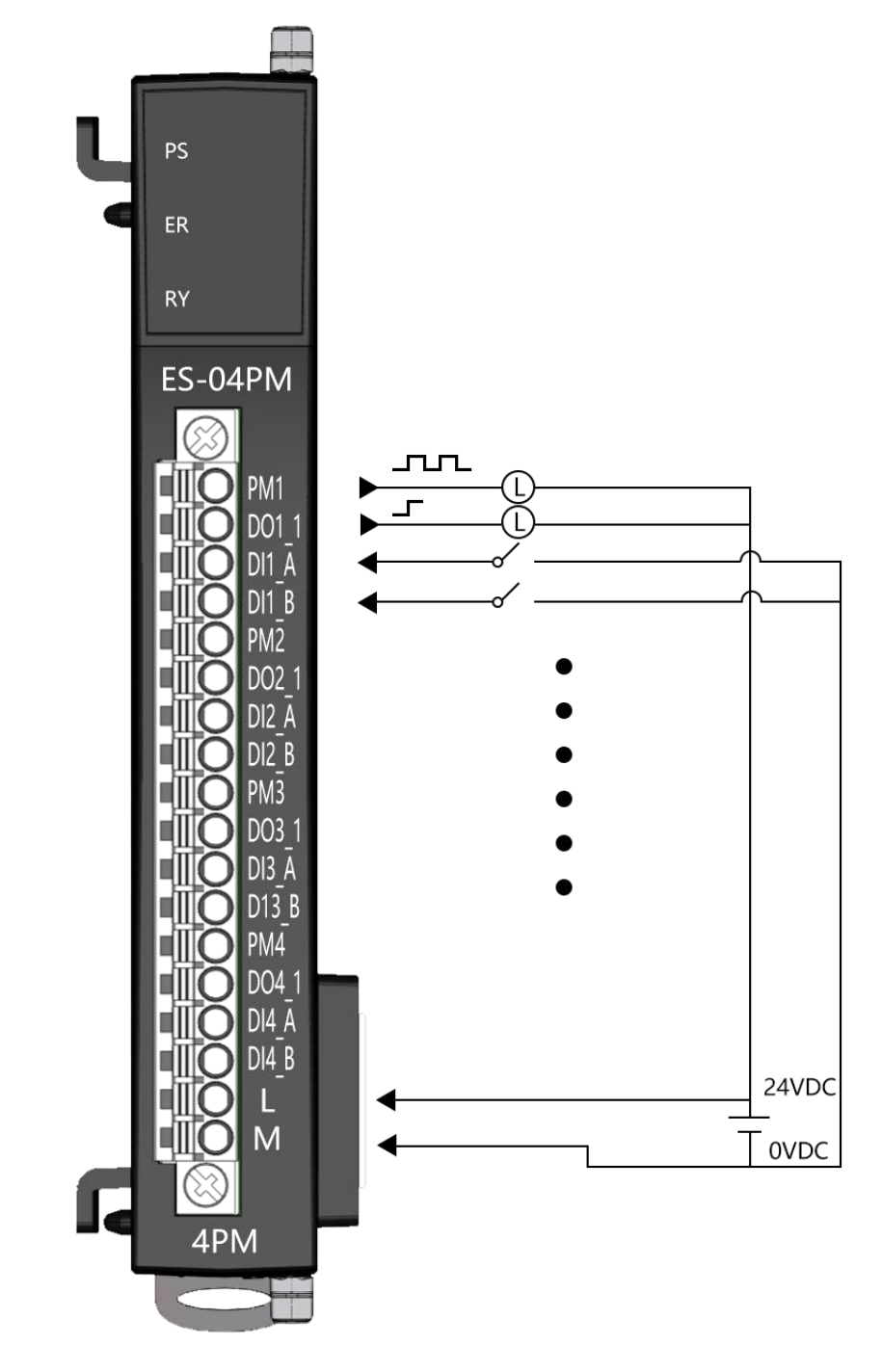

# 1.3过程数据定义

|     | 反馈接口地址分配  |       |       |       |                                                |               |                                          |                       |       |  |  |  |  |
|-----|-----------|-------|-------|-------|------------------------------------------------|---------------|------------------------------------------|-----------------------|-------|--|--|--|--|
|     | BYTE O    |       |       |       |                                                |               |                                          |                       |       |  |  |  |  |
|     | BYTE 1    |       |       | (     | ℃                                              | 前通道检查         | 1112:111数号                               |                       |       |  |  |  |  |
|     | BYTE 2    |       |       | C     | 」  关                                           | 引地但初山         | 小小中奴里                                    |                       |       |  |  |  |  |
|     | BYTE 3    |       |       |       |                                                |               |                                          |                       |       |  |  |  |  |
| 1通道 | BYTE 4    | BIT 7 | BIT 6 | BIT 5 | BIT 4                                          | BIT 3         | BIT 2                                    | BIT 1                 | BIT O |  |  |  |  |
|     |           | DQ1   | DI1-B | DI1-A | 计数器状<br>00: 普通i<br>01: 运行口<br>10: 完成<br>11: 保留 | 态:<br>十数<br>户 | 运行状态<br>00:停机<br>01:加速<br>10:频率<br>11:减速 | 以状态<br>阶段<br>到达<br>阶段 | 使能状态  |  |  |  |  |
|     | BYTE 5    |       |       |       | :                                              | 错误代码          |                                          |                       |       |  |  |  |  |
| 2通道 | BYTE 611  |       |       | (     | Ch2反馈数                                         | 据(定义参         | 参数Ch1)                                   |                       |       |  |  |  |  |
| 3通道 | BYTE 1217 |       |       | (     | Ch3反馈数                                         | 据(定义参         | 参数Ch1)                                   |                       |       |  |  |  |  |
| 4通道 | BYTE 1823 |       |       | (     | Ch4反馈数                                         | 据(定义参         | 参数Ch1)                                   |                       |       |  |  |  |  |

|     |              |                  |          | 控制投   | 度口地址分前    | 纪     |          |          |       |  |  |  |  |
|-----|--------------|------------------|----------|-------|-----------|-------|----------|----------|-------|--|--|--|--|
|     | BYTE O       |                  |          |       |           |       |          |          |       |  |  |  |  |
|     | BYTE 1       |                  |          |       |           |       |          |          |       |  |  |  |  |
|     | BYTE 2       |                  |          |       | Ch1       | 目标脉冲  | 个数       |          |       |  |  |  |  |
|     | BYTE 3       |                  |          |       |           |       |          |          |       |  |  |  |  |
|     | BYTE 4       |                  |          |       |           |       |          |          |       |  |  |  |  |
| 1诵话 | BYTE 5       |                  | でし1日 左柄変 |       |           |       |          |          |       |  |  |  |  |
|     | BYTE 6       |                  |          |       |           |       |          |          |       |  |  |  |  |
|     | BYTE 7       |                  |          |       |           |       |          |          |       |  |  |  |  |
|     | BYTE 8       | BIT 7            | BIT 6    | BIT 5 | BIT 4     | BIT 3 | BIT 2    | BIT 1    | BIT O |  |  |  |  |
|     |              |                  | 保留1      |       | 抖动比<br>使能 | DQ    | 复位<br>计数 | 紧急<br>停止 | 使能    |  |  |  |  |
|     | BYTE 9       |                  |          |       |           | 占空比   |          |          |       |  |  |  |  |
| 2通道 | BYTE<br>917  | Ch2控制数据(定义参考Ch1) |          |       |           |       |          |          |       |  |  |  |  |
| 3通道 | BYTE<br>1826 |                  |          |       | Ch3控制数    | 据(定义  | 参考Ch1)   |          |       |  |  |  |  |
| 4通道 | BYTE<br>2735 |                  |          |       | Ch4控制数    | 据(定义  | 参考Ch1)   |          |       |  |  |  |  |

# 2. 调试环境

- 博途 TIA Portal V14 及以上版本
- 远程 IO 模块设备描述文件 GSDML-V2.35-LATCOS-LUC\_PN-20240118

# 3. 技术实现

# 3.1 硬件连接

1. 正确连接 S7-1200PLC 与远程IO模块电源。

2. 将测试对象 PLC 的网口, 通过网线插入到远程 IO 模块的 X1 口, 后将远程 IO 模块的X2 口通过网线 接入到调试电脑网口上。

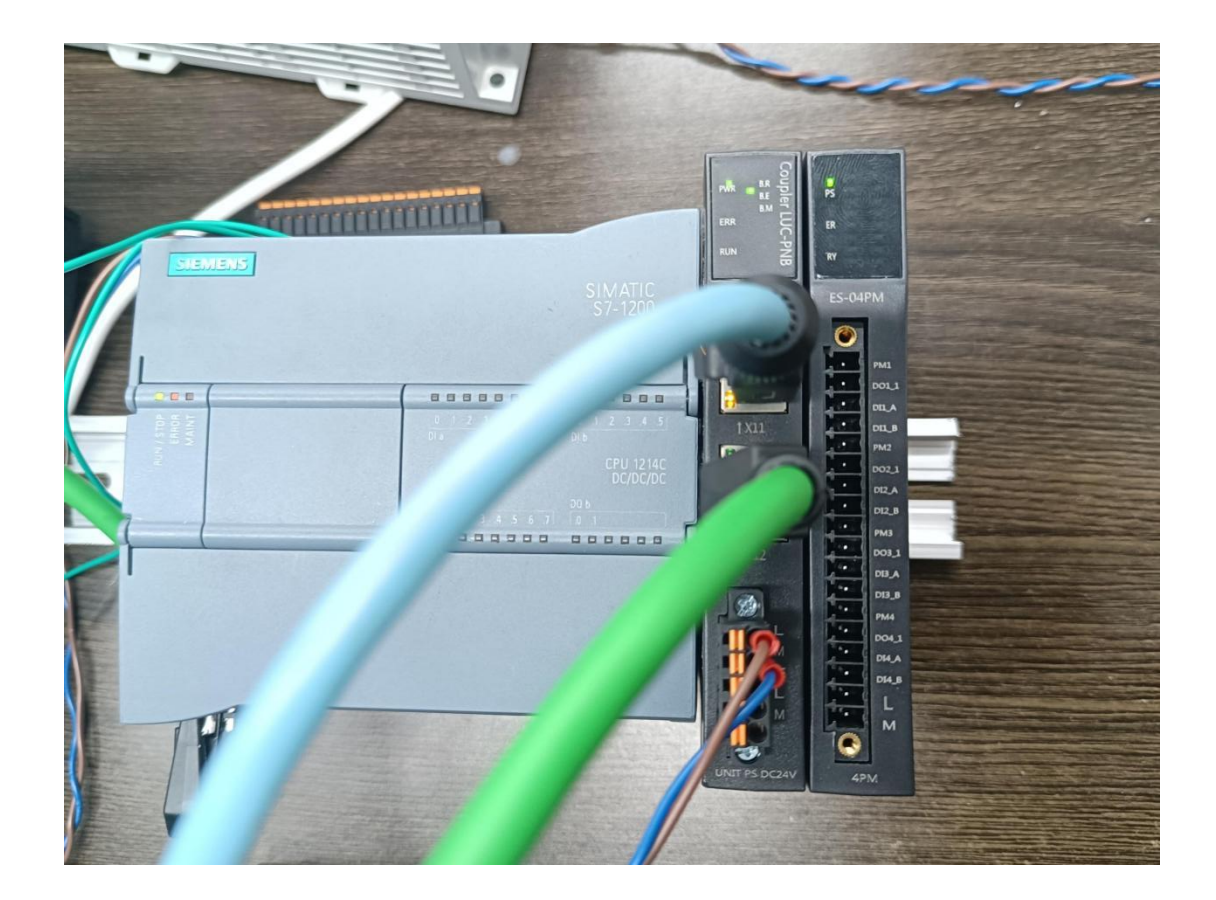

## 3.2 示例工程建立

## 3.2.1 新建工程打开 TIA Portal 软件,选择"创建新项目"

并填写项目名称、路径、版本、作者等相关信息,点击创建即可:

| MA Siem | nens - C:\Users\z | hujiawen\Desk | top项目1项目1                 |                  |       |                            |           |  |               | _ # X                      |
|---------|-------------------|---------------|---------------------------|------------------|-------|----------------------------|-----------|--|---------------|----------------------------|
|         |                   |               |                           |                  |       |                            |           |  | Totally Integ | rated Automation<br>PORTAL |
| 启动      | h                 |               |                           | 创建新项目            |       |                            |           |  |               |                            |
|         |                   |               |                           | Г                | 活回点路・ | 168                        | 1         |  |               |                            |
| 6       | 设备与网络             | _ <b>⊕</b> 9  | ● 打开现有项目                  |                  |       | C:\Users\zhujiawen\Desktop |           |  |               |                            |
|         |                   |               | 🥚 创建新项目 🚺                 |                  | 作者:   | zhujiawen                  |           |  |               |                            |
|         | PLC<br>编程         | ۱             | ● 移植项目                    |                  | 注释:   |                            | 2         |  |               | ^                          |
|         | 运动控制 &            | -             | ● 关闭项目                    |                  |       |                            | 1997-1998 |  |               | ~                          |
|         | 技术                | **            |                           |                  |       |                            |           |  | [             | 创建                         |
|         | 驱动<br>设置          | 1             |                           |                  |       |                            |           |  | 1             | 3                          |
|         |                   |               | ● 欢迎光临                    |                  |       |                            |           |  |               |                            |
|         | 在线与诊断             | 10            | ● 新手上路                    |                  |       |                            |           |  |               |                            |
|         |                   |               |                           |                  |       |                            |           |  |               |                            |
|         |                   |               |                           |                  |       |                            |           |  |               |                            |
|         |                   |               | ◎ 已安装的软件                  |                  |       |                            |           |  |               |                            |
|         |                   |               | ● 帮助                      |                  |       |                            |           |  |               |                            |
|         |                   |               |                           |                  |       |                            |           |  |               |                            |
|         |                   |               |                           |                  |       |                            |           |  |               |                            |
|         |                   |               |                           |                  |       |                            |           |  |               |                            |
|         |                   |               | 🚱 用户界面语言                  |                  |       |                            |           |  |               |                            |
|         |                   |               |                           |                  |       |                            |           |  |               |                            |
|         |                   |               |                           |                  |       |                            |           |  |               |                            |
|         |                   |               |                           |                  |       |                            |           |  |               |                            |
| ▶ Ij    | 页目视图              |               | 已打开的项目: C:\Users\zhujiawe | n\Desktop\项目1\项目 | 1     |                            |           |  |               |                            |

## 3.2.2 CPU 的添加与连接

1.点击界面左边的"项目", 出现下级目录, 并双击"添加新设备":

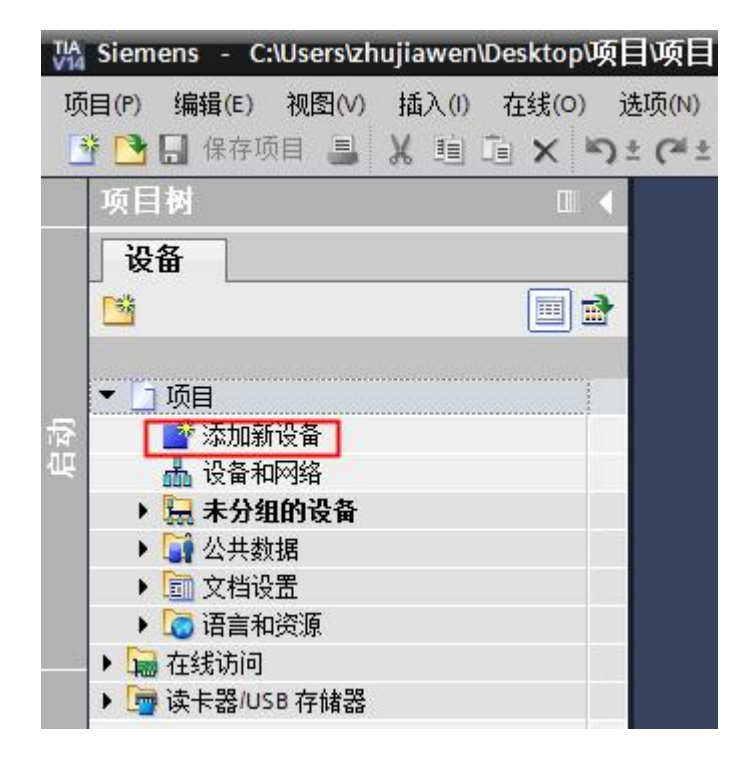

2. 弹出"添加新设备" 窗口, 进行"控制器→SIMATIC S7-1200→CPU→CPU 1211C DC/DC/DC→6ES7 211-1AE40-0XB0" 操作,点击确定:

| <b>设备名称:</b>                          |                                                                                                    |   |                                                                             |                                                                                                    |
|---------------------------------------|----------------------------------------------------------------------------------------------------|---|-----------------------------------------------------------------------------|----------------------------------------------------------------------------------------------------|
| PLC_2                                 |                                                                                                    |   |                                                                             |                                                                                                    |
| ····································· | <ul> <li>▼ 2 控制器</li> <li>▼ 3 SIMATIC \$7-1200</li> <li>▼ 2 CPU</li> <li>● CPU 1211C AC/DC/Rly</li> <li>▼ 2 CPU 1211C DC/DC/DC</li> <li>■ 6E\$7 211-1AE31-0XB0</li> <li>● 6E\$7 211-1AE31-0XB0</li> <li>● 6E\$7 211-1AE31-0XB0</li> <li>● 6E\$7 211-1AE40-0XB0</li> <li>● 6E\$7 211-1AE40-0XB0</li></ul> |   | 设备:<br>订货号:<br>版本:                                                          | CPU 1211C DC/DC/DC<br>6ES7 211-1AE40-0XB0<br>V4.2                                                                                                    |
| PC 系统                                 | CPU 1212C DC/DC/Rly     CPU 1214C AC/DC/Rly     CPU 1214C DC/DC/DC     CPU 1214C DC/DC/Rly     CPU 1214C DC/DC/Rly     CPU 1215C DC/DC/DC     CPU 1215C DC/DC/Rly     CPU 1215C DC/DC/Rly     CPU 1217C DC/DC/DC     CPU 1217C DC/DC/DC     CPU 1212FC DC/DC/DC                                                                                                    |   | 说明:<br>50 KB 工作7<br>24VDC 漏型<br>个高速计数i<br>脉冲输出:1<br>行通信的通<br>PROFINET接<br>信 | 字储器:24VDC电源.板载 DI6 x<br>/源型.DQ4 x 24VDC 和 AI2:板载 3<br>器(可通过数字里信号板扩展)和 4 晶<br>信号板扩展板载 I/O:多达 3 个用于串<br>信模块:0.04 ms/1000 条指令:<br>印.用于编程、HMI 和 PLC 间数据通 |
| 驱动                                    | <ul> <li>CPU 1212FC DC/DC/Rly</li> <li>CPU 1214FC DC/DC/DC</li> <li>CPU 1214FC DC/DC/Rly</li> <li>CPU 1215FC DC/DC/DC</li> <li>CPU 1215FC DC/DC/Rly</li> <li>CPU 1215FC DC/DC/Rly</li> <li>非特定的 CPU 1200</li> </ul>                                                                                                    | ~ |                                                                             |                                                                                                    |

#### 3.2.3 添加凌科 LUC-PN 的管理通用站描述文件

1.点击菜单栏的"选项"按钮,选择"管理通用站描述文件(GSD)":

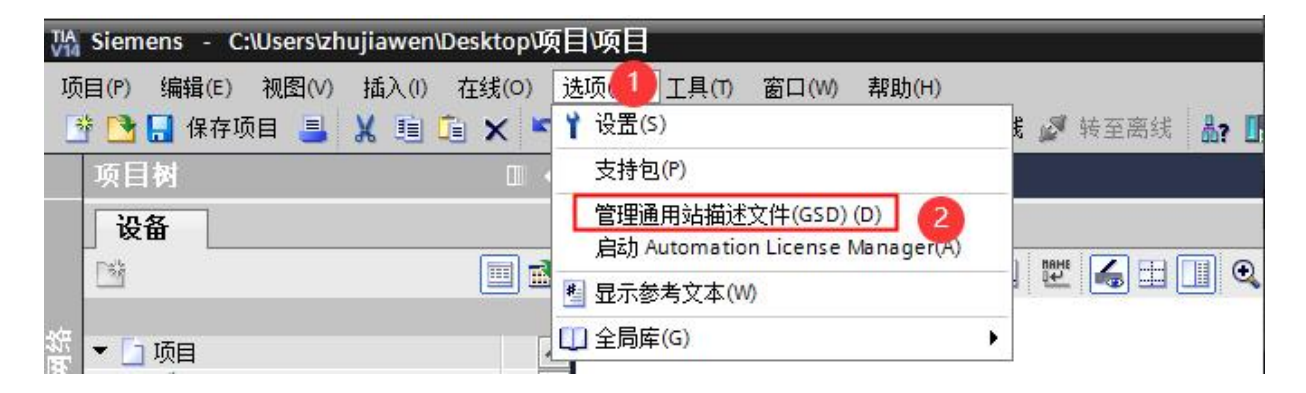

2.然后,选择源路径(准备阶段存放的位置),勾选文件夹,点"安装"即可:

| 管理通用站描述文件<br>源路径:    C:lUsers\zhujiawen\D | esktop\r51c1 | VAdditionalFiles | \GSD |                |        |   |
|-------------------------------------------|--------------|------------------|------|----------------|--------|---|
| 导入路径的内容                                   |              |                  |      |                |        |   |
| □ 文件                                      | 版本           | 语言               | 状态   |                | 信息     |   |
| GSDML-V2.31-LATCOS-R51C1-PN               | V2.31        | 英语               | 已经安装 | -              |        | 2 |
| GSDML-V2.35-LATCOS-LUC_PN-20              | V2.35        | 英语,中文            | 已经安装 |                | LUC-PN |   |
| GSDML-V2.35-LATCOS-MR_PN-20               | V2.35        | 英语,中又            |      |                | MR-PN  |   |
| <                                         |              | III.             |      | <b>2</b><br>安装 |        | > |

## 3.2.4 添加 LUC-PN 模块

1.选择中间界面的"网络视图",在右侧硬件目录找到"LUC-PN"拖拽到左侧网络视图,并设置IP地址:

|            | 设备                         |                     |                            | <b>掌拓扑视图 📠 网络视图 📑</b> 设备视图                  | 选项                            |
|------------|----------------------------|---------------------|----------------------------|---------------------------------------------|-------------------------------|
|            | 🖼 📰 📸                      | ■ 网络 11 连接 HMI 连接   | - LB 关系 22 🥫 🖽 📑 🔍 ±       | 📑 网络概覧 🕢 🕨                                  |                               |
| ACT -      |                            |                     |                            | ▲ 💡 设备                                      | ▼ 目录                          |
| 30<br>33   | Iuc                        |                     |                            | = \$7-1200 statio                           | luc Mi Mi                     |
| Ψ.         |                            | PLC_1               | LUC-PN                     | PLC_1                                       | ☑ 过渡 配置文件 <全部> ▼ (1)          |
| (中)<br>[2] | PLC_1 [CPU 1211C DC/DC/DC] | CPU 1211C           | LUC-PN DP-NORM             | <ul> <li>GSD device_1</li> </ul>            |                               |
|            | 🕨 🔙 未分组的设备                 |                     | PLC_1                      | - Local W                                   | Im Drives                     |
|            | • 4 公共数据                   |                     |                            |                                             | Encoders                      |
|            | <ul> <li></li></ul>        |                     | PN/IE_1 (2)                |                                             |                               |
|            | ▶ □ 在线访问                   |                     |                            |                                             | - Carl LATCOS                 |
|            | ▶ 📴 读卡器/USB 存储器            |                     |                            |                                             | ▼ 📑 Remote/IO                 |
|            |                            |                     |                            |                                             | LATCOS JPXXX10                |
|            |                            |                     |                            |                                             | MR0016X-PN                    |
|            |                            |                     |                            |                                             | MR0032X-PN                    |
|            |                            |                     |                            |                                             | MR0808X-PN =                  |
|            |                            |                     |                            |                                             | MR1600X-PN                    |
|            |                            |                     |                            | ~                                           | MR1616X-PN                    |
|            |                            | K II                | > 100%                     | ► <u></u>                                   | MR220041                      |
|            |                            | 网络接口 [IE1]          |                            | 風催           風信息          風诊断         □ = ▼ | • 🕞 R51C1-PN                  |
|            |                            | 常規 10 变量 系统常        | 数 文本                       |                                             | SRX-PN                        |
|            |                            | 常规                  | CI+RIMH.                   | <u>`</u>                                    | → III Ident Systems 《<br>✓ 信白 |
|            |                            | 以太陸地址               | 以太网吧啦                      |                                             | - IELAS                       |
|            |                            | ▶ 高级选项<br>7804年2月25 | 接口连接到                      |                                             |                               |
|            | ¥ 详细视图                     | 统计协议行               | 子园: PN/F 1                 | <b>.</b>                                    |                               |
|            |                            |                     | 汤加蘇之國                      |                                             | =                             |
|            |                            | 1                   | 2010/04/04 (117.3          |                                             |                               |
|            | 名称                         |                     | IP 协议                      |                                             | LUC-PN                        |
|            |                            | -                   |                            |                                             |                               |
|            |                            |                     | IP地址: 192.168.0.2          |                                             | N页句: LUCPN                    |
|            |                            |                     | 于树掩的: <u>255、255、255、0</u> |                                             | 版本: (GSDML-V2.35-LATCOS-LUC ▼ |
|            |                            |                     | 一一使用海田器                    |                                             | 说明:                           |
|            |                            |                     | 路由器地址: 0 .0 .0 .0          | ~                                           | WELL & BIRGENETISTS           |

## 3.2.5 添加 ES-04PM 模块

双击后TIA Portal 软件右上角区域会出现LUC-PN扩展模块的信息。先选中插槽1,再选择功能模块-脉冲再 双击ES04PM。

| □ □ × 5± (** 型田田田 | 📓 🍠 转至在线 🧬 转至高级 🏰 🖪 📑 🗶 🚽 🛄 《在项目中搜索》                                                                            | -11      |                                          |       |          |               | PORTAL                                |
|-------------------|----------------------------------------------------------------------------------------------------|----------|------------------------------------------|-------|----------|---------------|---------------------------------------|
| □ < 项目            | 3 • 未分组的设备 • LUC-PN [LUC-PN]                                                                                    |          |                                          |       | _ # = ×  | 硬件目录          |                                       |
|                   |                                                                                                    |          | 一 拓扑视图                                   | 网络视图  | 1 设备视图   | 选项            |                                       |
|                   | LUC-PN [LUC-PN]                                                                                                 | <b>3</b> | 设备概赏                                     |       |          |               |                                       |
|                   |                                                                                                    | ~        |                                          | 40.00 | 141.4M   | く日間           |                                       |
| ^                 |                                                                                                    | -        |                                          | 11.94 | 協盟 12811 |               | ant ant                               |
|                   |                                                                                                    |          | <ul> <li>DGC4W</li> <li>DGC4W</li> </ul> | 0     | 0.X1     | 12.8.2        | 1 1 1 1 1 1 1 1 1 1 1 1 1 1 1 1 1 1 1 |
|                   | 1 Alexandre and a second second second second second second second second second second second second second se | =        | PS04PM 1                                 | 0     | 1 68     | ☑ 过渡 <全部>     | - U                                   |
| DC/DC/DC]         | 197 C                                                                                                    |          |                                          | 0     | 2        | ▼ Ⅲ 模块        |                                       |
|                   |                                                                                                    |          |                                          | 0     | 3        | ▼ ■ 功能模块_脉冲   |                                       |
|                   |                                                                                                    |          |                                          | 0     | 4        | ES02HC        |                                       |
|                   | -                                                                                                    |          |                                          | 0     | 5        | E SCOARDA     | -                                     |
|                   | DP.NORM                                                                                                    |          |                                          | 0     | 6        | E DUETH IN    | U                                     |
|                   |                                                                                                    |          |                                          | 0     | 7        | THE REAL PLAN |                                       |
|                   |                                                                                                    |          |                                          | 0     | 8        | ● 「副教会報」N     |                                       |
| 12                |                                                                                                    |          |                                          | 0     | 9        | ▶ Dia 教字璽_OUT |                                       |
|                   |                                                                                                    |          |                                          | 0     | 10       | ▶ 💼 前端模块      |                                       |
|                   |                                                                                                    |          |                                          | 0     | 11       |               |                                       |
|                   |                                                                                                    |          |                                          | 0     | 12       |               |                                       |
|                   |                                                                                                    |          |                                          | 0     | 13       |               |                                       |
|                   |                                                                                                    |          |                                          | 0     | 15       |               |                                       |
|                   |                                                                                                    |          |                                          | 0     | 16       |               |                                       |
| R.                |                                                                                                    |          |                                          | 0     | 17       |               |                                       |
|                   |                                                                                                    |          |                                          | 0     | 18       |               |                                       |
|                   |                                                                                                    |          |                                          | 0     | 19       | ∨ 信息          |                                       |
|                   |                                                                                                    |          |                                          | 0     | 20       | 3.8.1         | ^                                     |
|                   |                                                                                                    |          |                                          | 0     | 21       | 12 W ·        |                                       |
|                   |                                                                                                    |          |                                          | 0     | 22       | DF            | P-NORIA                               |
| ~                 |                                                                                                    |          |                                          | 0     | 23       |               |                                       |
|                   |                                                                                                    |          |                                          | 0     | 24       |               |                                       |
|                   |                                                                                                    |          |                                          | 0     | 25       | FEDID         |                                       |
|                   |                                                                                                    |          |                                          | 0     | 26       | ES04DI        | wn                                    |
|                   |                                                                                                    |          |                                          | 0     | 27       | 2705.0        |                                       |
|                   |                                                                                                    |          |                                          | 0     | 20       | 1) 灰雪;        |                                       |

### 3.2.6 ES-04PM 属性设置

1.选中插槽1的ES04PM,右击选择属性,系统会跳出ES04PM的属性对话框

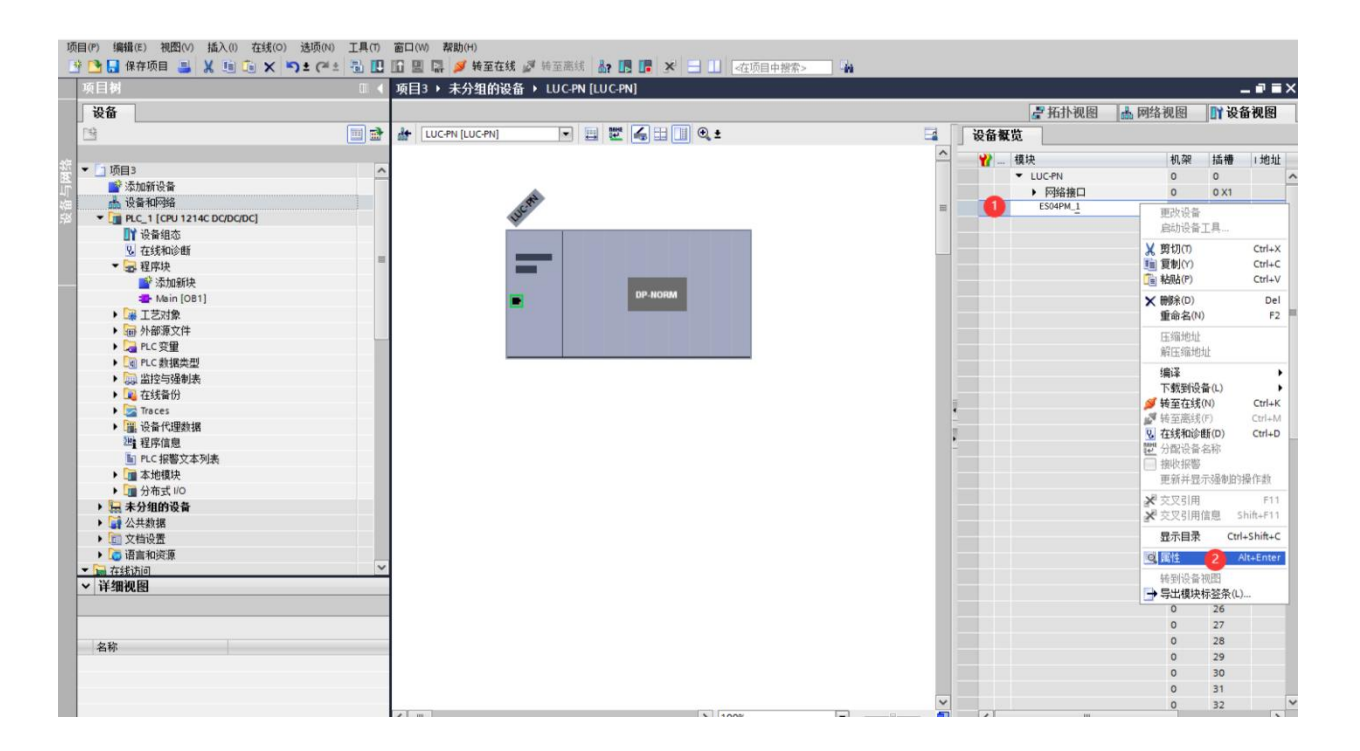

#### 2. I/O地址介绍。

选中常规中的I/O地址,红色区域中显示了输入地址的起始地址:68,结束地址91,表示输入地址从 I68.0~I91.7;输出地址的起始地址:64,结束地址103;表示输出地址从Q64.0~Q103.7。这个地址为模块默 认地址,我们这里不做修改。

| ES04PM_               | _1 [ES04PM]   |      |      |                                 |                             | 🔍 属性 | 3.信息 🔒 🛛 诊断 👘 | - |
|-----------------------|---------------|------|------|---------------------------------|-----------------------------|------|---------------|---|
| 常规                    | 10 变量         | 系统常数 | 文本   |                                 |                             |      |               |   |
| ▶ 常规<br>▼ 模块参数        | •b            | U/   | 0地址  |                                 |                             |      |               | _ |
| 模块看<br>1/O 地址<br>硬件标识 | 参数<br>1<br>2符 |      | 输入地址 | 起始地址:<br>结束地址:<br>组织块:<br>过程映像: | 68<br>91<br>(自动更新)<br>自动更新  | 2    |               |   |
|                       |               |      | 输出地址 | 起始地址:<br>结束地址:<br>组织块:<br>过程映像: | 64<br>103<br>(自动更新)<br>自动更新 | 3    |               |   |

#### 3.2.7 ES-04PM 内部模块参数设置

选中常规中的模块参数,红色区域中显示了通道一的参数。

| ES04PM_1 [ES04PM]                                                      |                     |                                                                                                    |                                                                                             | 🔍 属性 | 1 信息 1 诊断 |  |
|------------------------------------------------------------------------|---------------------|----------------------------------------------------------------------------------------------------|---------------------------------------------------------------------------------------------|------|-----------|--|
| <b>常规</b> 10 变量 系                                                      | 院常数 文本              | ]                                                                                                    |                                                                                             |      |           |  |
| <ul> <li> 常規</li> <li> 複块参数</li> <li> 模块参数</li> <li> I/O 地址</li> </ul> | <b>模块参数</b><br>模块参数 |                                                                                                    |                                                                                             |      | 1         |  |
| 硬件标识符                                                                  |                     | DOO 功能选择:<br>DOO 安全輸出方式:<br>DIO 功能选择:<br>DIO 滤波系数(us):<br>DI1 功能选择:<br>DI1 滤波系数(us):<br>曲线开始频率(Hz):<br>曲线最大频率(Hz):<br>跳线加减速时间(ms):<br>曲线类型:<br>震荡幅值(%):<br>安全模式: | 数字里輸出<br>輸出到0<br>数字里輸入<br>0<br>初2<br>1000<br>10000<br>500<br>500<br>500<br>5曲线<br>0<br>立即停止 |      | 2         |  |
|                                                                        | 通道 2                | 000 功能进权-                                                                                                    | 李小田称王                                                                                       |      | -         |  |

1 DO0功能选择,默认为数字量输出。

| DOO 功能选择:                                 | 数字重输出                                         |  |
|-------------------------------------------|-----------------------------------------------|--|
| DOO 安全輸出方式:<br>DIO 功能选择:<br>DIO 滤波系数(us): | 数字里输出<br>方向控制逻辑正<br>方向控制逻辑员<br>脉冲输出状态<br>据整输出 |  |

2 DO0安全输出方式,默认输出到0。

| DOO 安全输出方式:   | 输出到0         | - |
|---------------|--------------|---|
| DIO 功能选择:     | 输出到0<br>设置到1 |   |
| DIO 滤波系数(us): | 保持当前值        |   |
|               |              |   |

3 DIO功能选择,默认数字量输入。

| DIO 功能选择: | 数字重输入                                                 |
|-----------|-------------------------------------------------------|
| 滤波系数(us): | 数字里输入                                                 |
| DI1 功能选择· | 上升沿启动脉冲输出<br>  上升沿减速停止脉冲输出                            |
|           | 上升沿立即停止脉冲输出                                           |
| 滤波条数(us): | 下降沿启动脉冲输出<br>下降沿域速度止脉冲输出                              |
| 开始频率(Hz): | 下降沿立即停止脉冲输出                                           |
| 最大频率(Hz): | 上升沿启动脉冲输出,下降沿减速停止脉冲输出                                 |
| 献速时间(ms): | 上井冶启初脉冲输出。下降冶立即停止脉冲输出。 <br>  下降沿自动脉冲输出。  上升沿减速值止脉冲输出。 |
|           | 下降沿启动脉冲输出。上升沿立即停止脉冲输出                                 |

4 DIO滤波系数, 默认为0, 值范围0~4。

| DIO 滤波系数(us): | 0         |   |
|---------------|-----------|---|
| DI1 功能选择:     | ┫范围:[04]。 | × |

5 DI1功能选择,默认为数字量输入。

| DI1 功能选择                 | :: 数字里输入 ▼                                                                                                    |
|--------------------------|----------------------------------------------------------------------------------------------------|
| 日: 場功起送14<br>日: 滤波系数(us) | <ul> <li>数字里输入</li> <li>上升沿启动脉冲输出</li> <li>上升沿运即停止脉冲输出</li> <li>上升沿立即停止脉冲输出</li> <li>下降沿点动脉冲输出</li> <li>下降沿立即停止脉冲输出</li> <li>下降沿立即停止脉冲输出</li> <li>下降沿立即停止脉冲输出</li> <li>上升沿启动脉冲输出、下降沿或速停止脉冲输出</li> <li>上升沿启动脉冲输出、下降沿立即停止脉冲输出</li> <li>下降沿启动脉冲输出、上升沿域速停止脉冲输出</li> <li>下降沿启动脉冲输出、上升沿动即停止脉冲输出</li> </ul> |
| 6 Dl1滤波系数(us),默认为Ous     | ٥                                                                                                    |
| DI1 滤波系数()               | us): 0                                                                                                    |

7曲线开始频率(hz),默认为1000hz,值范围1000hz~200000hz

曲线开始频率(Hz): **1**值范围:[0..4]。

曲线开始频率(Hz): 1000 曲线最大频率(Hz): ①值范围:[1000..200000]。 ×

×

8 曲线最大频率 (hz), 默认为100000hz, 值范围1000hz~200000hz。

| 曲线最大频率(Hz): | 100000            |   |  |
|-------------|-------------------|---|--|
| 线加减速时间(ms): | ┫范围:[1000200000]。 | × |  |

9 曲线加减速时间 (ms) , 默认为500ms, 值范围100~1000ms。

| 曲线加减速时间(ms): | 500             |   |   |
|--------------|-----------------|---|---|
| 曲线类型:        | ❶值范围:[1001000]。 | × | - |

10 曲线类型, 默认为S曲线。

| 曲线类型:   | S曲线                                   | • |
|---------|---------------------------------------|---|
| 荡幅值(%): | 直接启动                                  |   |
| 安全模式:   | ····································· |   |

| 震荡幅值(%): | 50         |   |   |
|----------|------------|---|---|
| 安全模式:    | ┫范围:[050]。 | × | - |

12 安全模式,默认为立即停止。

| 安全模式: | 立即停止         | <b>•</b> |
|-------|--------------|----------|
|       | 立即停止<br>减速停止 |          |
|       | 保持当前状态       |          |

## 3.2.8 ES-04PM 的输出监控表

根据I/O的输出地址从Q64.0~Q103.7,创建如下监控表,设置如下控制字/位,

| 项目(P) 编辑(E) 视图(V) 插入(I)               | 在线(         | (0)                  | 选项(          | (N) 工具(T) 窗口               | コ(W) 帮助(H)                                 |                                        | Labor Tem L. Marte |         |    |     |                                                            |       |
|---------------------------------------|-------------|----------------------|--------------|----------------------------|--------------------------------------------|----------------------------------------|--------------------|---------|----|-----|------------------------------------------------------------|-------|
| 11 🖸 🖬 体任火日 🎒 🔏 🧾 🗉                   |             | <del>ر</del> ا<br>اه | 1≝ (*<br>⊒ 3 | ► 10 10 10 ► PIC 1 [CPU 1] | 🚆 🥁 🏓 牧王任线 💕 牧王6<br>214C DC/DC/DC1 🕨 监控与强( | ■■ ● ● ● ● ● ● ● ● ● ● ● ● ● ● ● ● ● ● | <任坝目甲搜索>           | -111    |    |     |                                                            | - 7 7 |
|                                       |             |                      |              | TEC_T [croin               |                                            |                                        |                    |         |    |     |                                                            |       |
|                                       | ] <b>-1</b> |                      |              |                            | - 278 00h 00h                              |                                        |                    |         |    |     |                                                            |       |
|                                       | 1 11        | -                    |              |                            |                                            | aute                                   |                    | 122018  | 47 |     | NT 30                                                      |       |
| E- TR-                                |             | 1                    | [            | AGAL                       |                                            | 12(18)                                 |                    | 100     |    |     | (二十年) (公会)時(1曲)(1曲)(1曲)(1曲)(1曲)(1曲)(1曲)(1曲)(1曲)(1曲)        |       |
|                                       | ^           | -                    |              | 1%QD64                     | 市付ち下进制 💌                                   |                                        |                    | -100    |    | - 2 | 给TEI的/中级                                                   |       |
| ····································· |             | 2                    |              | %QD68                      | 市付亏十进制                                     |                                        |                    | 10000   |    | - 4 | 豚/中坝率                                                      |       |
| 山 设备和网络                               |             | 3                    |              | %Q72.0                     | 布尔型                                        |                                        |                    | TRUE    |    | 4   | 清陈位击与速度重新启动                                                |       |
| ◆ []] PLC_1 [CPU 1214C DC/            |             | 4                    |              | %Q72.1                     | 布尔型                                        |                                        |                    | FALSE   |    | - 4 | STOP                                                       |       |
|                                       |             | 5                    |              | %Q72.2                     | 布尔型                                        |                                        |                    | FALSE   |    | 4   | RSTcount                                                   |       |
| ▲ 在线和诊断                               | _           | 6                    |              | %Q72.3                     | 布尔型                                        |                                        |                    | TRUE    |    | 4   | 数字重输出                                                      | -     |
| ▶ ■ 程序状                               | =           | 7                    |              | %Q72.4                     | 布尔型                                        |                                        |                    | FALSE   |    | 4   | 抖动使能                                                       |       |
|                                       |             | 8                    |              | %Q72.5                     | 布尔型                                        |                                        |                    | FALSE   | -  |     | 保留                                                         |       |
| ▶ ⑩ 外部源又評                             |             | 9                    |              | %Q72.6                     | 布尔型                                        |                                        |                    |         |    |     | 保留                                                         |       |
|                                       |             | 10                   |              | %Q72.7                     | 布尔型                                        |                                        |                    |         |    |     | 保留                                                         |       |
| ▶ Lel PLC 数据类型                        |             | 11                   |              | %QB73                      | 带符号十进制                                     |                                        |                    |         |    |     | 科运力比化                                                      |       |
|                                       |             | 12                   |              |                            |                                            |                                        |                    |         |    |     |                                                            |       |
| ▲ 添加新监控表                              |             | 13                   | -            | %D68                       | 学びそナ連制                                     |                                        |                    |         |    |     | 2.11元版:田本田                                                 |       |
| BBL 监控表_1ES2HC                        |             | 14                   | 8            | %172.0                     | (1)(3) (2)(6)<br>东尔刑                       |                                        |                    |         |    |     | 体影技太                                                       |       |
| 高, 监控表_2                              |             | 14                   |              | 9(172.1                    | 本行動                                        |                                        |                    |         |    |     | 12.8617.765                                                |       |
| BBI 监控表ESO4DMA                        |             | 15                   | 1            | 7617 2.1                   | 市小型                                        |                                        |                    |         |    |     | JEAT J 1A 783                                              |       |
| 品、強制表                                 |             | 16                   | 8            | %1/2.2                     | 伸尔型                                        |                                        |                    |         |    |     | 运行状态                                                       |       |
| ▶ 🜉 在线备份                              |             | 17                   | 8            | %172.3                     | 布尔型                                        |                                        |                    |         |    |     | 计数器状态                                                      |       |
| Traces                                |             | 18                   |              | %172.4                     | 布尔型                                        |                                        |                    |         |    |     | 计数器状态                                                      |       |
| ▶ 溫. 设备代理数据                           |             | 19                   | 1911         | %172.5                     | 布尔型                                        |                                        |                    |         |    |     | DI1-A                                                      |       |
| 221 程序信息                              |             | 20                   |              | %172.6                     | 布尔型                                        |                                        |                    |         |    |     | DI1-B                                                      |       |
| I PLC 报警文本列表                          |             | 21                   |              | %172.7                     | 布尔型                                        |                                        |                    |         |    |     | DQ1                                                        |       |
| <ul> <li>工業本地模块</li> </ul>            |             | 22                   |              |                            |                                            |                                        |                    |         |    |     |                                                            |       |
| ▶ 🛄 分布式 1/0                           |             | 23                   |              |                            |                                            |                                        |                    |         |    |     |                                                            |       |
| ▶ 🔙 未分组的设备                            |             | 24                   | 8            | %QD74                      | 带符号十进制                                     |                                        |                    | 1000    |    | A   |                                                            |       |
| ▶ 🛄 未分配的设备                            |             | 25                   |              | %QD78                      | 带符号十进制                                     |                                        |                    | 500     |    | A   |                                                            |       |
| ▶ Ⅰ 公共数据                              |             | 26                   |              | %082.0                     | 布尔刑                                        |                                        |                    | TRUE    |    | Ā   | 使能                                                         |       |
| ▶ 圓 文档设置                              | ~           | 77                   |              | %082.1                     | <b>布尔</b> 刑                                |                                        |                    | FALSE   |    | A   | 紧急值止                                                       |       |
| <                                     | >           | 28                   |              | %082.7                     | <b>布尔</b> 刑                                |                                        |                    | FALSE   |    | A   | 「一日日本」                                                     |       |
| ✓ 详细视图                                |             | 20                   | 2            | * 082.2                    |                                            |                                        |                    | EALCE   |    | -   | 美国 201 (201)<br>(1) (2) (2) (2) (2) (2) (2) (2) (2) (2) (2 |       |
|                                       |             | 29                   | 8            | %Q02.5                     |                                            |                                        |                    | FALSE   |    | -   | <u>第</u> 次子 追溯に占                                           |       |
|                                       |             | 30                   |              | 76Q82.4                    | 和小型                                        |                                        |                    | FALSE   |    |     |                                                            |       |
|                                       |             | 31                   |              | %Q82.5                     | 布尔型                                        |                                        |                    | FALSE   |    |     |                                                            |       |
|                                       |             | 1                    | -            |                            | - CCU                                      |                                        |                    | and the |    |     |                                                            |       |

| 地址     | 注释        |
|--------|-----------|
| %QD64  | 通道一给定目标脉冲 |
| %QD68  | 通道一给定频率速度 |
| %Q72.0 | 通道一脉冲输出使能 |
| %Q72.1 | 通道一stop暂停 |
| %Q72.2 | 通道一位置清除清除 |
| %Q72.3 | 通道一数字量输出  |
| %Q72.4 | 通道一抖动使能   |
| %Q72.5 | 保留        |
| %Q72.6 | 保留        |
| %Q72.7 | 保留        |
| %QB73  | 通道一震荡幅值   |

## 3.2.9 ES-04PM 的输入监控表

根据I/O的输入地址I68.0~I91.7,创建如下监控表,设置如下状态字/位。

| Vi Siemens - C:\Users\zhujiawen\Deskt      | opi项目  | 3\项目3      |                                       |              |             |         |       |         |          |                |         |                      |           |
|--------------------------------------------|--------|------------|---------------------------------------|--------------|-------------|---------|-------|---------|----------|----------------|---------|----------------------|-----------|
| 项目(P) 编辑(E) 视图(V) 插入(I) 在线                 | (0) 选  | 页(N) 工具(T) | 窗口(W) 帮助(H)                           |              |             |         |       |         |          |                |         | Totally Integrated A | utomation |
| 📑 📑 🔚 保存项目 📑 🐰 🖮 庙 🗙                       | ( 🔊 ±  | C* 🗄 🛄 🛛   | 🔓 🖳 📮 💋 转至在线                          | ▶ 转至离线       | 約 🖪 🖪 🗡     | - 🗆 💷 🖾 | 间中搜索> | 56      |          |                |         |                      | PORTAL    |
| 项目树 🗉 🖌                                    | 项目3    | PLC_1 [CPU | J 1214C DC/DC/DC] →                   | 监控与强制表       | ▶ 监控表ES04   | 4DMA    |       |         |          |                | _ # = X | 测试                   | 🗊 🗉 🕨     |
| 设备                                         |        |            |                                       |              |             |         |       |         |          |                |         | 选项                   |           |
|                                            |        | 1 Ha Ha 2. | <u>∉</u> ∉g anon anon                 |              |             |         |       |         |          |                |         |                      |           |
|                                            |        | クロション      | PO NY S 1                             | <b>只</b> 一格式 | 些知道         | 使改值     | 4     | (注 15   |          |                |         | onu 49 At Takes      |           |
| ▼ [3) (6月3                                 | 1      | 地址         | 显示格式                                  | 监视值          | 1 DE 100 DE | PROVING | 修改值   | ×± 14   |          | 汪祥             |         | ✓ CPU 操作面板           |           |
| · · · · · · · · · · · · · · · · · · ·      | 2      | %QD64      | 带符号十进制                                |              |             |         | -100  |         | Â        | 给定脉冲教          |         | 无在线连接                |           |
| → 過去的网络                                    | 3.5    | %QD68      | 带符号十进制                                |              |             |         | 10000 |         | 1        | 脉冲频率           |         |                      |           |
| ■ ▼ PLC 1 [CPU 1214C DC/                   | 41     | %Q72.0     | 布尔型                                   |              |             |         | TRUE  |         | 1        | 清除位置与速度重新启动    |         |                      |           |
| 1 设备组态                                     | 5 .    | %Q72.1     | 布尔型                                   |              |             |         | FALSE |         | 1        | STOP           | =       |                      | t i       |
| V. 在线和诊断                                   | 6 i    | %Q72.2     | 布尔型                                   |              |             |         | FALSE |         | A        | RST count      |         |                      | L.        |
| ▶ 📴 程序块 🛛 =                                | 7 i    | %Q72.3     | 布尔型                                   |              |             |         | TRUE  |         | 4        | 数字重输出          |         |                      |           |
| ▶ 🙀 工艺对象                                   | 8 .    | %Q72.4     | 布尔型                                   |              |             |         | FALSE |         | A        | 抖动使能           |         |                      |           |
| ▶ ₩ 外部源文件                                  | 9;     | %072.5     | 布尔型                                   |              |             |         | FALSE |         |          | 保留             |         |                      |           |
| ▶ 📮 PLC 变量                                 | 10,    | %072.6     | 布尔型                                   |              |             |         |       |         |          | 保留             |         |                      |           |
| ▶ 💽 PLC 数据类型                               | 110    | %0727      | 布尔型                                   |              |             |         |       |         |          | 保留             |         |                      |           |
| ▼ 🔤 监控与强制表                                 | 12     | %OB73      | 带符号十进制                                |              |             |         |       |         |          | #Jight/        |         |                      |           |
| 💣 添加新监控表                                   | 13     |            | 1010 21200                            |              |             |         |       | 0       |          | 11-070         |         |                      |           |
| 器 监控表_1ES2HC                               | 14     | B %D68     | 一 一 一 一 一 一 一 一 一 一 一 一 一 一 一 一 一 一 一 | 2            |             |         |       |         |          | <u>实际能</u> 油粉圈 |         |                      |           |
|                                            | 15     | %172.0     | 新小5 9 1 X2 65 6                       |              |             |         |       |         |          | 伸能排态           |         |                      |           |
|                                            | 16     | 94172.1    | <b>东尔刑</b>                            |              |             |         |       |         |          | 设行使太           |         |                      |           |
| 「観」強制表                                     | 17-    | 94172.2    | (中小型)<br>(在27月)                       |              |             |         |       |         |          | 记行住本           |         |                      |           |
| • 🖉 在线窗份                                   | 185    | 0/172.2    | 中小型<br>本位刑                            |              |             |         |       |         |          | 1. 教型 往太       |         |                      |           |
| <ul> <li>Traces</li> <li>Traces</li> </ul> | 197    | 0/172.0    | 如小皇                                   |              |             |         |       |         |          | 计数量化本          |         |                      |           |
| • 圖: 设备代理数增                                | 200    | 0172.4     | 加小星                                   |              |             |         |       |         |          | PI STGP1/GG    |         |                      |           |
| 一種所情思                                      | 215    | 76172.5    | 11小空<br>女与副                           |              |             |         |       |         |          | DITA           |         |                      |           |
| 三に接著文本列表                                   | 220    | 76172.0    | <b>柿</b> 小型<br>本伝型                    |              |             |         |       |         |          | DITE           |         |                      |           |
|                                            | 22.1   | %1/2./     | 柿尔型                                   |              |             |         |       |         |          | DQ1            |         |                      |           |
| 1 土公纳的沿去                                   | 25     |            |                                       |              |             |         |       |         |          |                |         |                      |           |
| - 二 本分配的设备                                 | 26     |            |                                       |              |             |         |       | -       |          |                |         |                      |           |
|                                            | 27     | %OD74      | 常行会十进制                                |              |             |         | 1000  |         | <u> </u> |                |         |                      |           |
| <ul> <li>▶ 前 文档设置</li> </ul>               | 28     | %QD78      | 带符号十进制                                |              |             |         | 500   |         | 4        |                |         |                      |           |
|                                            | 29     | %Q82.0     | 布尔型                                   |              |             |         | TRUE  |         | 4        | 便能             |         |                      |           |
| · · · · · · · · · · · · · · · · · · ·      | 30'7   | %Q82.1     | 布尔型                                   |              |             |         | FALSE |         | 4        | 紧急停止           |         |                      |           |
| ▶ 1月3回代18日                                 | - 31:8 | %Q82.2     | 布尔型                                   |              |             |         | FALSE |         | 4        | 夏位计数           |         |                      |           |
|                                            | 32'9   | %Q82.3     | 布尔型                                   |              |             |         | FALSE |         | 4        | 数字量输出          |         |                      |           |
|                                            | 33'0   | %Q82.4     | 布尔型                                   |              |             |         | FALSE |         |          |                |         |                      |           |
| 2.称                                        | 341    | %Q82.5     | 布尔型                                   |              |             |         | FALSE | len len |          |                |         |                      |           |
|                                            | -      |            | -ter ben mit                          |              |             |         | -     | -       |          |                |         |                      |           |

| 地址     | 注释                |
|--------|-------------------|
| %ID68  | 通道一实际脉冲数量         |
| %172.0 | 通道一脉冲使能状态         |
| %I72.1 | 通道一运行状态一          |
| %172.2 | 通道一运行状态二          |
| %172.3 | 通道一计数器状态一         |
| %172.4 | 通道一计数器状态二         |
| %172.5 | 通道一数字量输入DIO-A输入状态 |
| %172.6 | 通道一数字量输入DI1-B输入状态 |
| %172.7 | 通道一数字量输出DQ输出状态    |
| %173.0 | 保留                |
| %I73.1 | 保留                |
| %173.2 | 保留                |
| %173.3 | 保留                |
| %173.4 | 保留                |
| %173.5 | 保留                |
| %173.6 |                   |
| %173.7 |                   |

通道二、三、四参考通道一即可。

# 3.3. 将模块分配PLC-1.PROFINET接口-1

在模块的未分配上左击鼠标,选择PLC\_1.PEOFINET 接口\_1,即可将LUC-PN的模块连入PROFINET网络中:

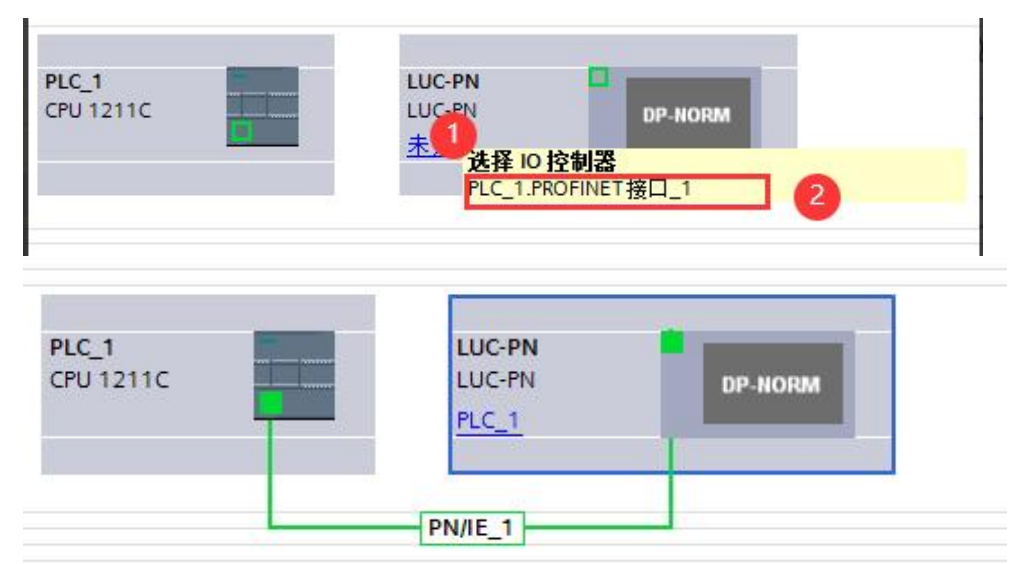

# 3.4. 设置项目中的 S7-1200 的 IP 地址及分配LUC-PN的IP地址及设备名称

1.选中网口,右击属性,在以太网地址中设定IP协议。

|                                                                       |                                              |                                                                             |                                          | ■ 拓扑视图 👗                     | 网络视图 📑 设备视图                                                        |
|-----------------------------------------------------------------------|----------------------------------------------|-----------------------------------------------------------------------------|------------------------------------------|------------------------------|--------------------------------------------------------------------|
| 💦 网络 🔡 连接 HMI 连接                                                      | ▼ 品 关系                                       | 🕎 📲 🛄 🍳 t                                                                   |                                          | 5                            | ▲ 网络概览                                                             |
| PLC_1<br>CPU 1211C                                                    | LUC-PN<br>LUC-PN<br>PLC_1<br>ROFINETIO-Syste | DP NOIM                                                                     | <b>↓ 10 茶鍵: PLC</b>                      | 1. PROFINET IO-System (100)  | ▲ ¥ 设备<br>▼ 57-1200 statik<br>▶ FLC_1<br>▼ GSD device_1<br>↓ LUC+N |
| < III<br>PROFINET 接口_1 [X1 : PN(L<br>常規 10 变量 系统                      | AN)]                                         |                                                                             | <b>)</b> 100%                            | ▼ <u></u><br>⊴属性 <u>1</u> 4倍 | ↓ ↓ ↓ ↓ ↓ ↓ ↓ ↓ ↓ ↓ ↓ ↓ ↓ ↓ ↓ ↓ ↓ ↓ ↓                              |
| 常规                                                                    | 山牛岡神中                                        |                                                                             |                                          |                              |                                                                    |
| 以太阿提出 2                                                               | 按口连接到                                        |                                                                             |                                          |                              |                                                                    |
| <ul> <li>場合(構式)</li> <li>高級送项</li> <li>Web 服务器访问<br/>硬件标识符</li> </ul> | <b>按口迁按</b> 判                                | <b>子网: PN/IE_1</b> 添加新子网                                                    |                                          |                              |                                                                    |
|                                                                       | ▶ IP协议                                       | <ul> <li>在项目中设置IP地址</li> <li>IP地址:</li> <li>子柯掩码:</li> <li>使用路由器</li> </ul> | 192 . 168 . 0 . 1<br>255 . 255 . 255 . 0 | 0                            |                                                                    |

2. 确认和修改远程 IO 设置设备名称方式,通过网络视图的模块直接分配设备名称。

| 设备                                                         |                                                    |                           |          | 一拓扑视图                        | 网络视图     | a 🔐 设备视图                            | 选项            |                     |          |
|------------------------------------------------------------|----------------------------------------------------|---------------------------|----------|------------------------------|----------|-------------------------------------|---------------|---------------------|----------|
| 19 19 19 19 19 19 19 19 19 19 19 19 19 1                   | 💦 网络 🚼 连接 (HM)连接 🔹 🗔 关系 🗒                          | : 📲 🖽 🔍 ±                 |          | 0                            |          | 网络概覧                                |               |                     |          |
| **                                                         |                                                    |                           | 9 10 系统: | PLC_1.PROFINET IO-System (10 | 0) ^     | ₩ 设备                                | ▼ 目录          |                     |          |
| <ul> <li>L 4 4 4 4 4 4 4 4 4 4 4 4 4 4 4 4 4 4 4</li></ul> |                                                    |                           |          |                              | =        | <ul> <li>\$7-1200 statio</li> </ul> | luc           |                     | tes tes  |
| In some some some some some some some some                 | PLC_1 LUC-PN                                       |                           |          |                              |          | PLC_1                               | 🖬 过渡          | 配置文件 <全部>           | - D      |
|                                                            | CPU 1211C LUC-PN DP                                | ■ 通客御木                    |          |                              |          | <ul> <li>GSD device_1</li> </ul>    | - DRC         | FINETIO             | ~        |
| I PLC 招数文本列表                                               | PLC_1                                              | <b>市</b> 改设备              |          |                              |          | LUC-PN                              | • <b>Ca</b> r | Drives              |          |
| ▶ 📠 本地模块                                                   |                                                    | 将 IO 设备名称写入到 MMC 卡        |          |                              |          |                                     | ) 🕨 🦢 P       | Encoders            |          |
| ▶ 🧊 分布式 I/O                                                | DIC 1 PROFINETIO Surte La                          | 启动设备工具                    |          |                              | 100      |                                     | ) 🕨 🧰 🤇       | Sateway             |          |
| ▶ 🔚 未分组的设备                                                 | Competent internet to system part                  | ¥ 剪切(1) Ctrl+X            |          |                              | -        |                                     | - 💷           | 10                  |          |
| ▶ → ☆ 公共数据                                                 |                                                    | 1 复制(Y) Ctrl+C            |          |                              | 1        |                                     | L             | LATCOS              |          |
| ▶ <u>□</u> 文档设置                                            |                                                    | (□ 粘贴(P) Ctrl+V           |          |                              | -        |                                     |               | Remote/IO           |          |
| ▶ 10 语言和资源                                                 |                                                    | ★ 删除(D) Del               |          |                              |          |                                     |               | LAICOS JPXXIO       |          |
| ▼ 🙀 在线访问                                                   |                                                    | 重命名(N) F2                 |          |                              |          |                                     |               | LUCPN               |          |
| ▲                                                          |                                                    | 分翻给新的 DP 车站IIO 控制器        |          |                              | 1        |                                     |               | MR0018XHN           |          |
| Regenerations and a second second                          |                                                    | 断开 DP 主站系统 / IO 系统直接      |          |                              | 10       |                                     |               | MR0808X-PN          |          |
| ar old 1 [197 168 0 1]                                     |                                                    | 📝 突出显示 DP 主站系统 / 10 系统    |          |                              |          |                                     |               | MR1600X-PN          |          |
| desktop-a8r0noe [192.168                                   |                                                    | 🦉 转到拓扑视图                  |          |                              |          |                                     |               | MR1616X-PN          |          |
| <ul> <li>Iuc-pn [192.168.0.2]</li> </ul>                   | 4                                                  | 580(T)                    | A 4000   |                              | ~        | 2.00                                |               | MR3200X-PN          |          |
| 2. 在线和诊断                                                   | <b>C</b> II                                        | 下載到设备(L)                  | 100%     |                              | <u> </u> |                                     | 1             | 🕨 🧰 MR-PN           |          |
| ・ 🛄 PC internal (本地) 🛛 🐻                                   |                                                    | ø 转至在线(N) Ctrl+K          |          | 3.属性 3.                      | 信息       | 21诊断   □                            |               | R51C1-PN            |          |
| PLCSIM [PN/IE]                                             | 常規 交叉引用 编译                                         | ₩ 转至路线(F) Ctrl+M          |          |                              |          |                                     | -             | SRX-PN              |          |
| <ul> <li>USB [S7USB]</li> </ul>                            |                                                    | R 在线和诊断(D) Ctrl+D         | 1        |                              |          |                                     | 1 12 60       | dent Systems        | × 1      |
| ▶ TeleService (自动协议识别) 國                                   | 3                                                  | 22 分配设备名称                 |          |                              |          |                                     | * 同思          |                     |          |
| ▶ 🔄 读卡器/USB 存储器 🗸 🗸                                        | 1 199                                              | 一般収録警<br>毎年日日子28年16548月2時 | 2 日期     | 封御                           |          |                                     | 设备:           | _                   | <u> </u> |
| < II >                                                     |                                                    | SCATTERIOE0113101193      | 2023/2/1 | 14:41:48                     |          |                                     | 1             | -                   |          |
| ✓ 详细视图                                                     | 1 扫描接口 Intel(R) PRO/1000 MT Network Connection 上的语 | 显示目录 Ctrl+Shift+C         | 2023/2/1 | 15:30:00                     |          |                                     |               |                     |          |
|                                                            | 1 扫描接口 Intel(R) PRO/1000 MT Network Connection 上的设 | Alt+Enter                 | 2023/2/1 | 15:30:23                     |          |                                     |               |                     | =        |
|                                                            |                                                    | → 导出模块标签条(L)              |          |                              |          |                                     |               |                     |          |
| 名称                                                         |                                                    |                           |          |                              |          |                                     |               | LUC-PN              |          |
|                                                            |                                                    |                           |          |                              |          |                                     |               |                     |          |
|                                                            |                                                    |                           |          |                              |          |                                     | 订货号:          | LUC-PN              |          |
|                                                            |                                                    |                           |          |                              |          |                                     | 版本:           | (GSDML-V2.35-LATCOS | -LUC -   |
|                                                            |                                                    |                           |          |                              |          |                                     | (1188) :      |                     |          |

选择正确的网卡,然后更新列表

| 配 PROFINET 设备名 | 称。              |                                         |                             |                  |                   |           |   |
|----------------|-----------------|-----------------------------------------|-----------------------------|------------------|-------------------|-----------|---|
|                |                 | <b>组态的 PROFINE</b><br>PROFINET设<br>设    | <b>二 设备</b><br>备名称:<br>备类型: | luc-pn<br>LUC-PN |                   | •         |   |
|                |                 | 在线访问<br>PG/PC接口<br>PG/F                 | 的类型:<br>≥⊂ 接口:              | PN/IE            | letwork Connectio | Ţ<br>on Ţ |   |
| 6              |                 | <b>设备过滤器</b><br>☑ 仅显示同一 □ 仅显示参数 □ 仅显示参数 | -类型的设行<br>(设置错误)<br>河名称的设行  | 备<br>的设备<br>备    |                   |           |   |
| <b>I</b>       | 网络中的可讨<br>IP 地址 | j问节点:<br>MAC 地址                         | 设备                          | PROFINET 设备名称    | 状态                |           |   |
| 一 闪烁 LED       | <               |                                         |                             | III              | 巨新列表              | 分配名称      | > |
| E线状态信息:        |                 |                                         |                             |                  |                   | 2         |   |
| <              |                 |                                         | 111                         |                  |                   |           |   |
|                |                 |                                         |                             |                  |                   | 关闭        |   |

根据MAC码选择相应的模块分配设备名称,设置后 PLC 上电时会根据网络中的设备分配名称分配 IP 地址,务必要保证硬件设备名称与软件的设备名称要一致。

| PROFINET 设备者 | <b>名称</b> 。 |                                              |           |                     |                                     |      |
|--------------|-------------|----------------------------------------------|-----------|---------------------|-------------------------------------|------|
|              |             | 组态的 PROFINI                                  | T设备       |                     |                                     |      |
|              |             | PROFINET i                                   | 备名称:      | luc-pn              |                                     |      |
|              |             | i设                                           | 备类型:      | LUC-PN              |                                     |      |
|              |             | 在线访问                                         |           |                     |                                     |      |
|              |             | PG/PC 接口                                     | 的类型:      | PN/IE               |                                     | -    |
|              |             | PG/                                          | ℃接口:      | Intel(R) PRO/1000 M | T Ne <mark>tw</mark> ork Connection | • •  |
| _            |             | 设备过滤器                                        |           |                     |                                     |      |
|              |             | ☑ 仅显示同-                                      | ·类型的设备    | i                   |                                     |      |
|              |             | □ 仅显示参数                                      | 设置错误的     | 的设备                 |                                     |      |
|              |             | □ 仅見示没有                                      | 名称的设备     | •                   |                                     |      |
|              |             |                                              | I HINHIMA |                     |                                     |      |
|              | 网络中的可访问     | 同节点:<br>・・・・・・・・・・・・・・・・・・・・・・・・・・・・・・・・・・・・ | 机夹        | ppociaict - 辺久々称    | 44本                                 |      |
|              | 192.168.0.2 | 7C-BA-CC-15-36-90                            | LUC-PN    | luc-pn              | ✓ 确定                                |      |
|              |             |                                              |           |                     |                                     |      |
|              |             | 1                                            |           |                     |                                     |      |
|              |             |                                              |           |                     |                                     |      |
| ] 闪烁 LED     |             |                                              |           |                     |                                     |      |
|              | <           |                                              |           |                     |                                     |      |
|              |             |                                              |           |                     | 更新列表                                | 分配名称 |
|              |             |                                              |           |                     |                                     | 2    |
|              |             |                                              |           |                     |                                     |      |
| \$状态信息:      |             |                                              |           |                     |                                     |      |
| 搜索完成。找到      | 11个设备(共3个)  | •                                            |           |                     |                                     |      |
|              |             |                                              |           |                     |                                     |      |
|              |             |                                              | 101       |                     |                                     |      |
| L            |             |                                              |           |                     |                                     |      |
|              |             |                                              |           |                     |                                     |      |
|              |             |                                              |           |                     |                                     |      |

# 3.5 程序编译下载

1. 在项目树中,选中需要下载的项目文件夹,然后执行菜单命令"在线)下载到设备"或直接点击工具栏上的图标"下载到设备

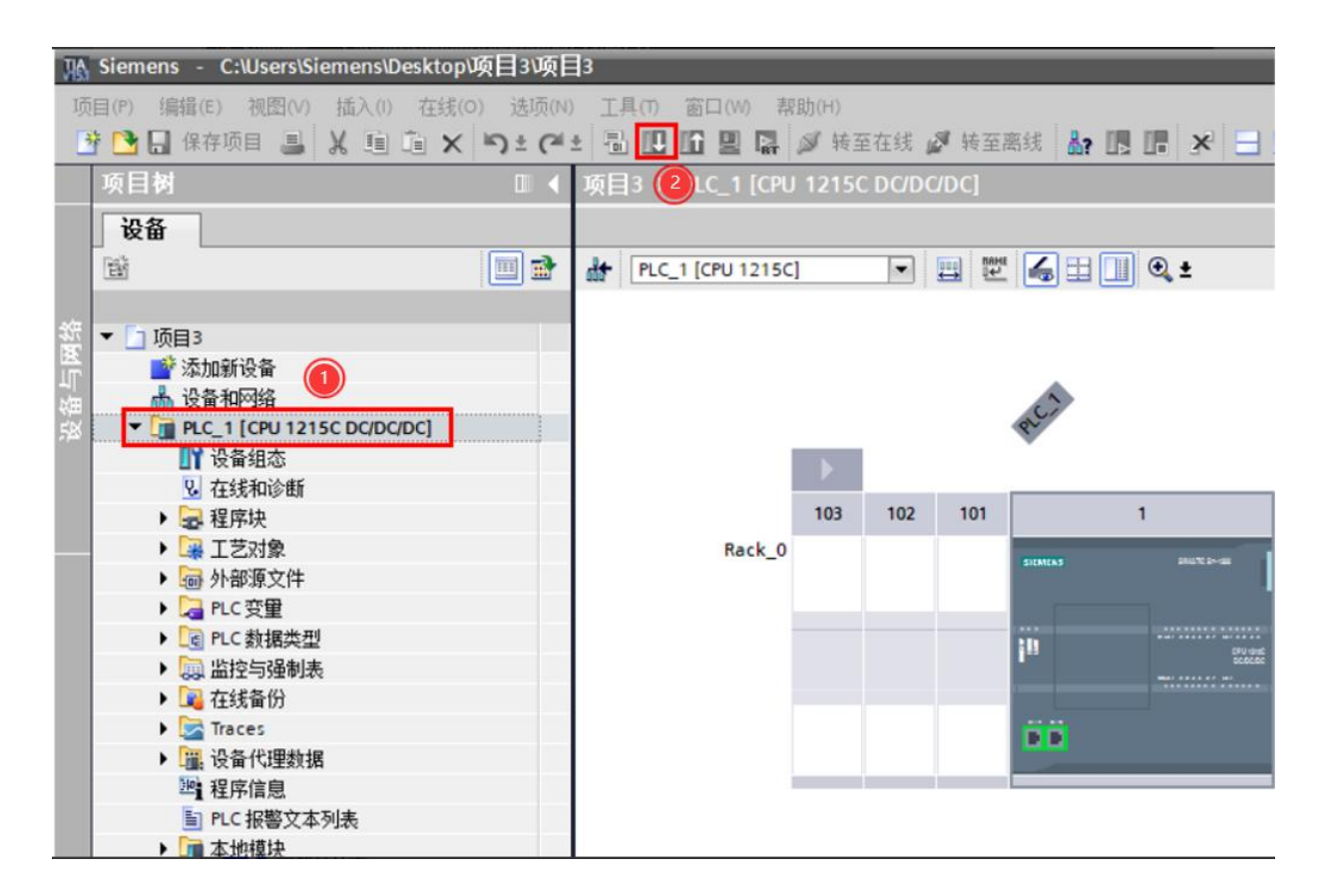

2.如果需要下载修改过的硬件组态且CPU处于运行模式时,需要把CPU转为停止模式

| 状态  | 1 | 目标        | 消息                                                                                                    | 动作        |   |
|-----|---|-----------|----------------------------------------------------------------------------------------------------|-----------|---|
| +[] | 2 | ▼ PLC_1   | 下载准备就绪。                                                                                                    | 加载"PLC_1" | 1 |
|     | A | ▼ 保护      | 保护系统。防止未授权的访问                                                                                                    |           |   |
|     | 4 |           | 连接到企业网络或直接连接到 internet 的设备必须采取合适的保护<br>措施以防止未经授权的访问,例如通过使用防火墙或网络分段。有<br>关工业安全性的更多信息,请访问<br>http://www.siemens.com/industrialsecurity |           | 1 |
|     | 0 | ▶ 停止模块    | 模块因下载到设备而停止。                                                                                                    | 全部停止      | • |
|     | 0 | ▶ 设备组态    | 删除并替换目标中的系统数据                                                                                                    | 下载到设备     |   |
|     | 0 | ▶ 测试和调试功能 | 具有激活的 TIS 功能的模块可以防止下载到设备!                                                                                                    | 全部接受      | 3 |
|     | 0 | ▶ 软件      | 将软件下载到设备                                                                                                    | 一致性下载     | 1 |
|     | 0 | 文本库       | 将所有报警文本和文本列表文本下载到设备中                                                                                                    | 一致性下载到设备中 | • |
| <   |   |           | 10                                                                                                    |           | > |

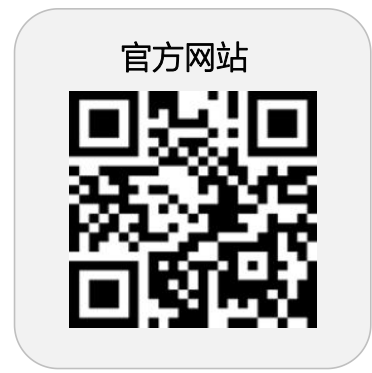

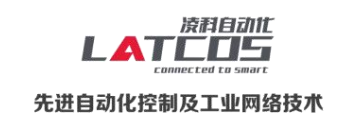

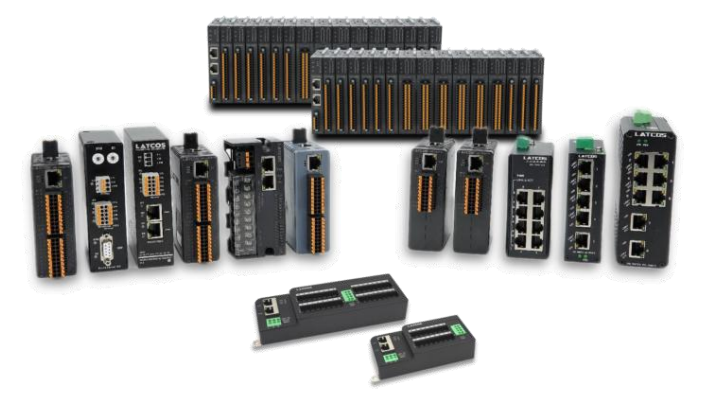

**无锡凌科自动化技术有限公司** www.latcos.cn 公司电话: **0510-85888030** 公司地址: **江苏省无锡市惠山区清研路 3 号华清创智园 7 号楼 701 室**